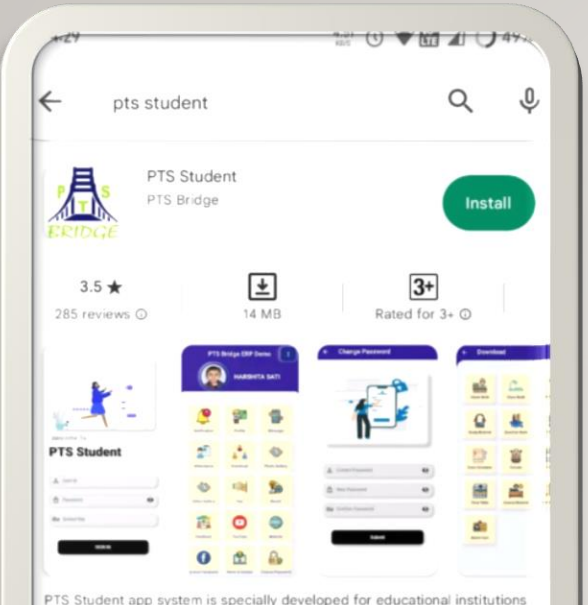

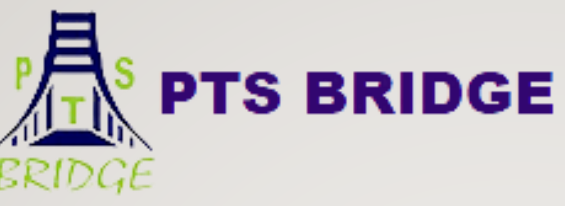

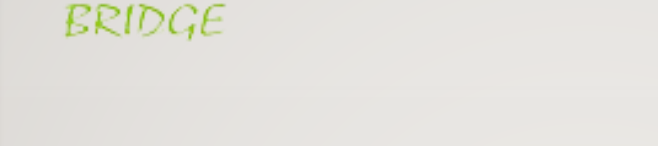

## PTS STUDENT APP

YOU CAN EASILY FIND THIS APP ON PLAY STORE & APP STORE BY TYPING PTS STUDENT

MAKE SURE AFTER THE INSTALLATION YOU ALLOW ALL THE PERMISSIONS ASK BY THE APP, ONCE IT IS INSTALLED, IT WILL APPEAR ON YOU MOBILE SCREEN.

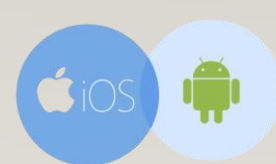

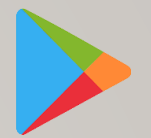

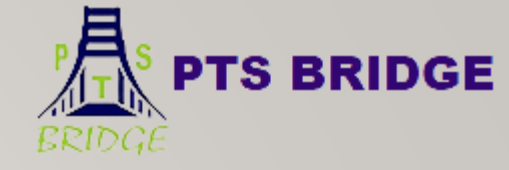

#### PTS STAFF APP AFTER INSTALLING

HURRAY !!

YOU HAVE SUCCESSFULLY DOWNLOADED IT

MOB.NO. – 9891584868,8802367679 I E-MAIL –ptsbridge2011@gmail.com1 WEBSITE – www.ptsbridge.co.in

- U V 🖬 🖌 U

10 V ME 1 50%

Open

PTS Student

Uninstall

Try new features before they're officially released and give your feedback to the developer. Certain data on your use of the app

Learn more

will be collected and shared with the developer

PTS Student app system is specially developed for educational

Developer contact

to help improve the app.

About this app

institutions

Join

Join the beta

Q

 $\sim$ 

 $\rightarrow$ 

.

I←

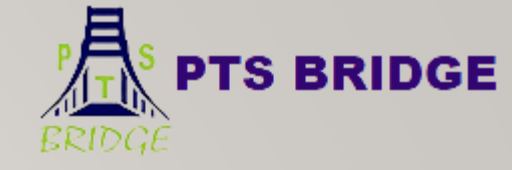

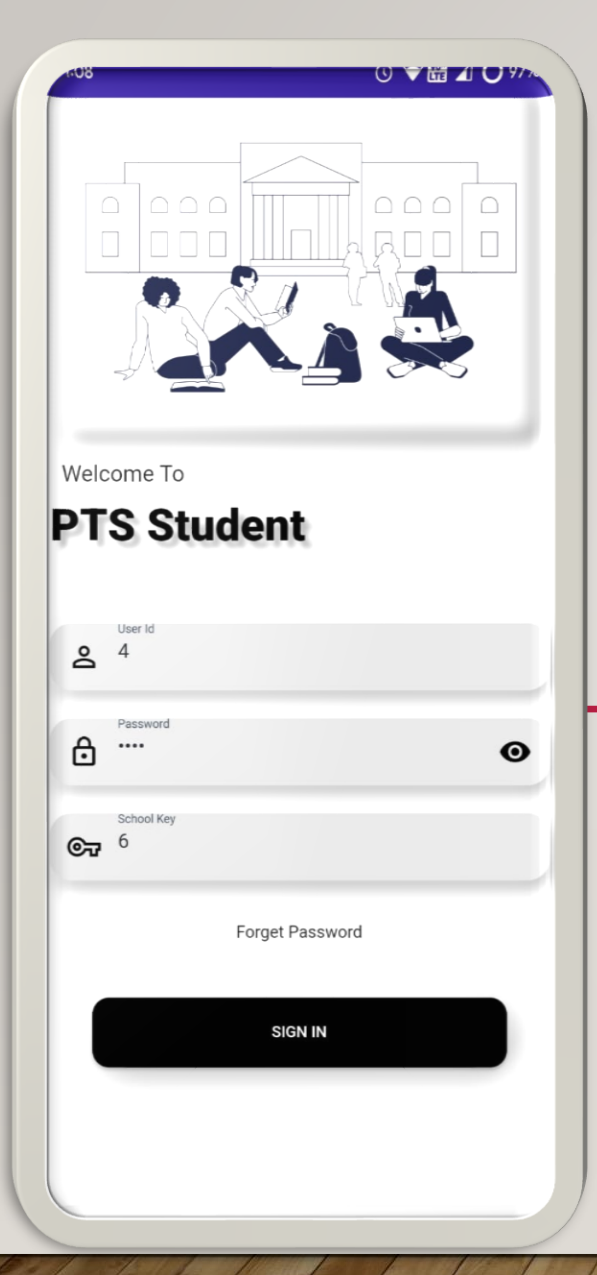

#### INTERFACE OF THE LOGIN SECTION

CREDENTIALS WILL BE REQUIRED TO LOGIN FOR THE PARTICULAR STUDENTS, IT WILL BE PROVIDED BY THE SCHOOL

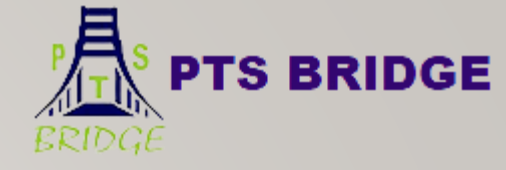

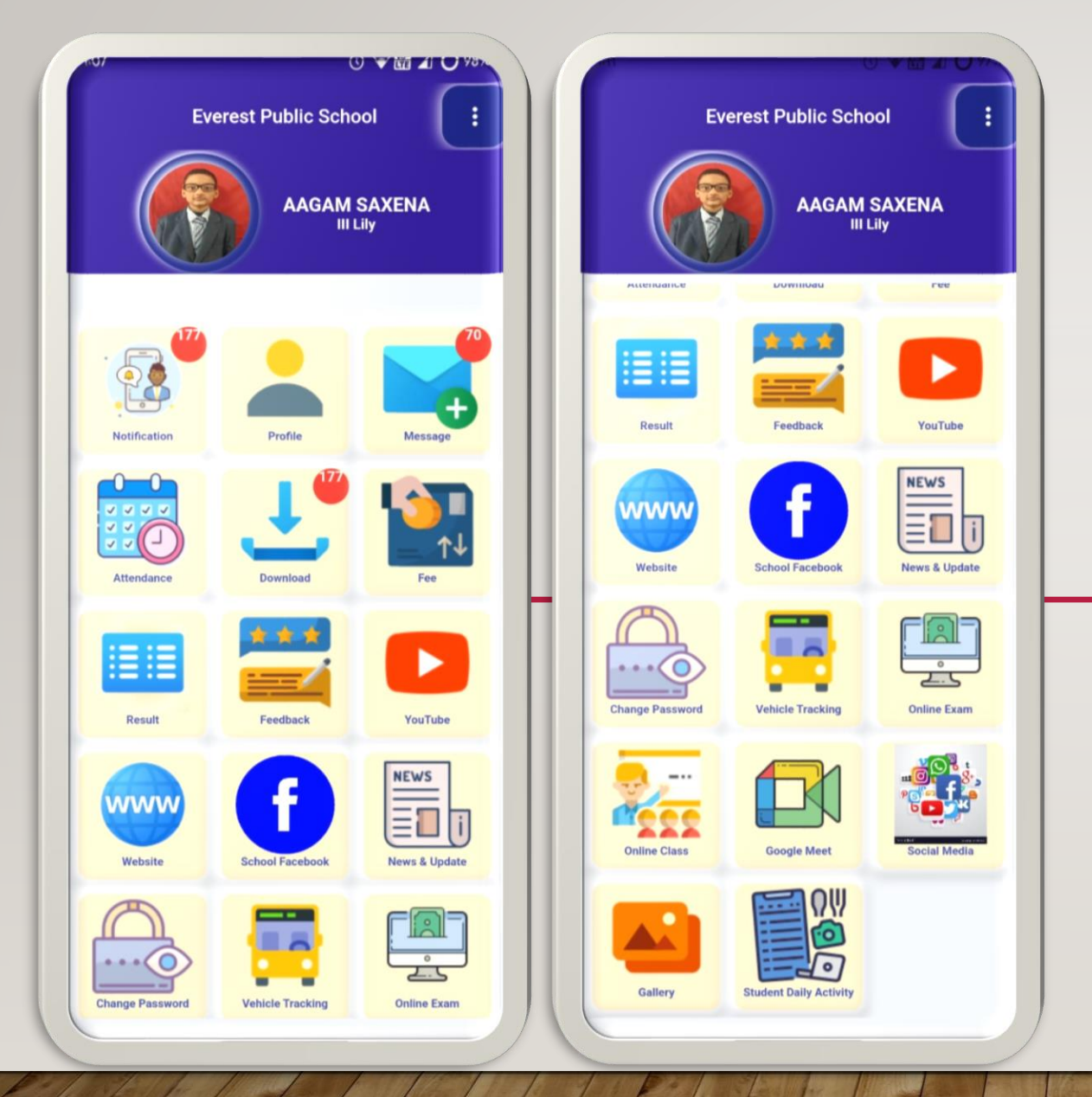

#### INTERFACE OF THE PTS STUDENT APP DASHBOARD

PTS STUDENT APP HAS MULTIPLE MODULES WHICH ARE EASY TO USE WHERE THE STUDENTS CAN FIND AND DOWNLOAD, DIFFERENT CONTENT LIKE HOMEWORK, ATTENDANCE, IMAGE GALLERY, MESSAGE, FEE, RESULTS AND ETC. THAT WILL BE UPLOADED BY THE SCHOOL !

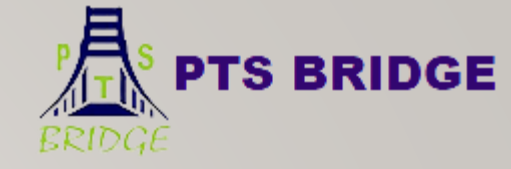

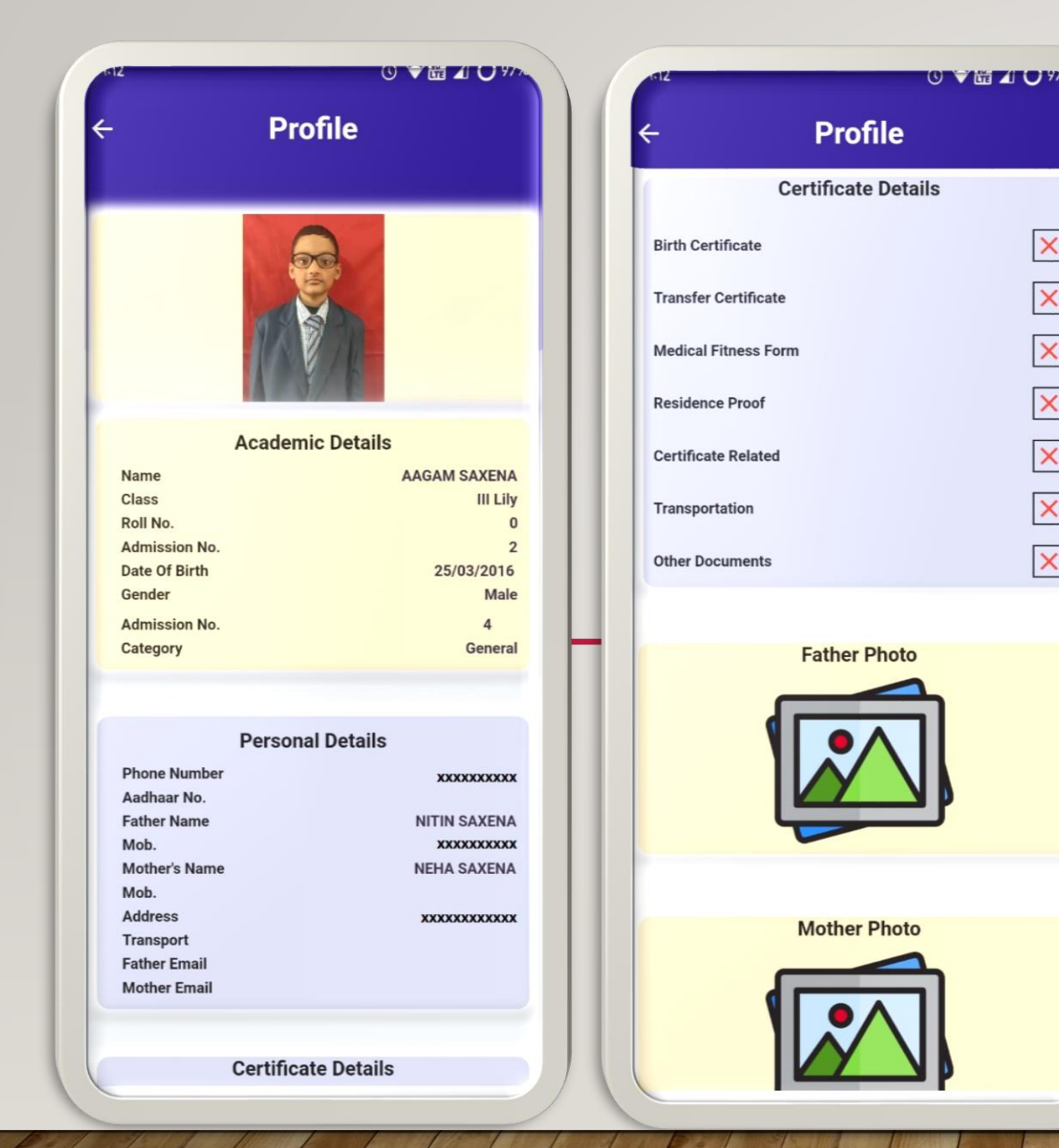

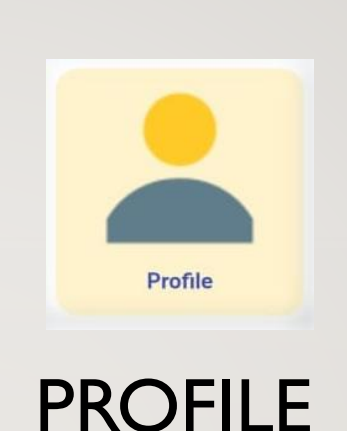

ON PROFILE ICON STUDENT CAN SEE HIS/HER DETAILS I.E IMAGE, ADDRESS, EMERGENCY NUMBER, PARENTS DETAIL AS PER THE SCHOOL RECORD.

MOB.NO. - 9891584868,8802367679 | E-MAIL -ptsbridge2011@gmail.com1 WEBSITE - www.ptsbridge.co.in

×

×

×

×

×

X

×

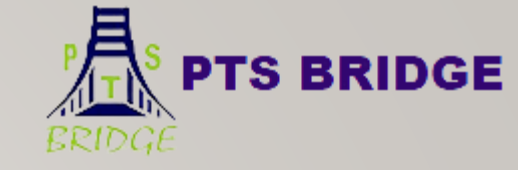

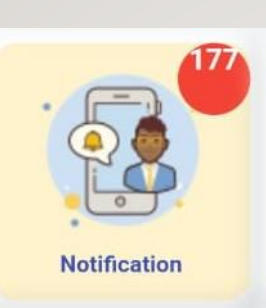

Notification

Circular

Circular

Circular

Circular

Homework

Homework

Shivratri wishes

Best of luck Feb 18 2023 1:22PM

Holiday

HW

HW

Feb 17 2023 3:32PM

Feb 16 2023 2:09PM

Feb 15 2023 2:11PM

Pulwama attack

Related to school magazine Feb 16 2023 2:17PM

Feb 18 2023 3:03PM

4

#### NOTIFICATION TAB

PARENTS CAN SEE DIFFERENT NOTIFICATIONS HERE LIKE HOMEWORK, CIRCULAR, ASSIGNMENT AND MESSAGE ETC. THAT WILL BE SENT BY SCHOOL,

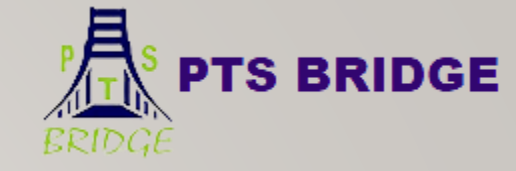

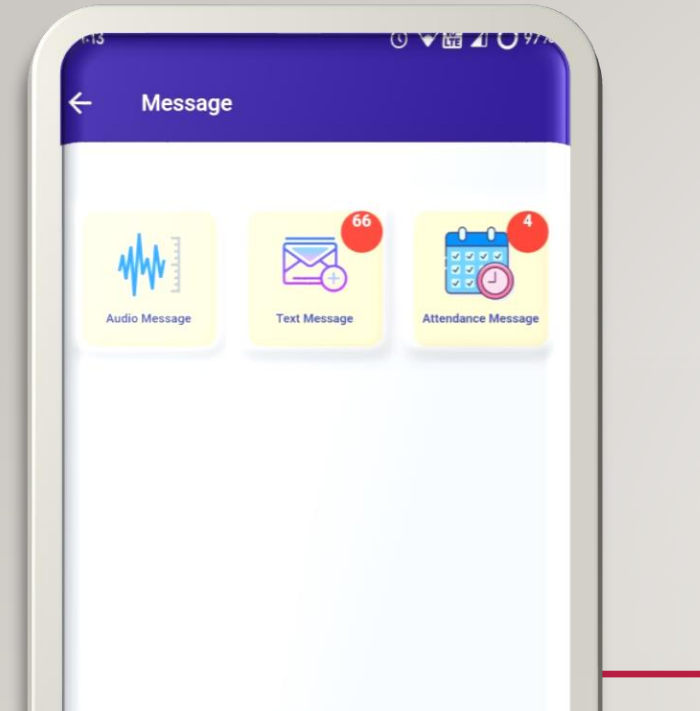

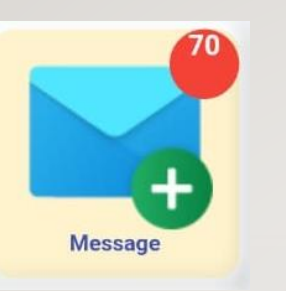

#### MESSAGE TAB

PARENTS CAN SEE DIFFERENT MESSAGES THAT SCHOOL HAS SENT TO THEM LIKE AUDIO MESSAGE, TEXT MESSAGE AND ATTENDANCE MESSAGE FOR INFORMATION.

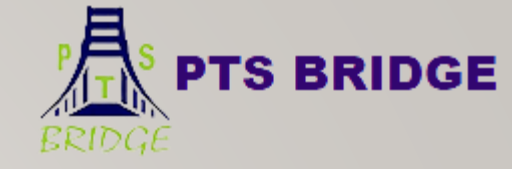

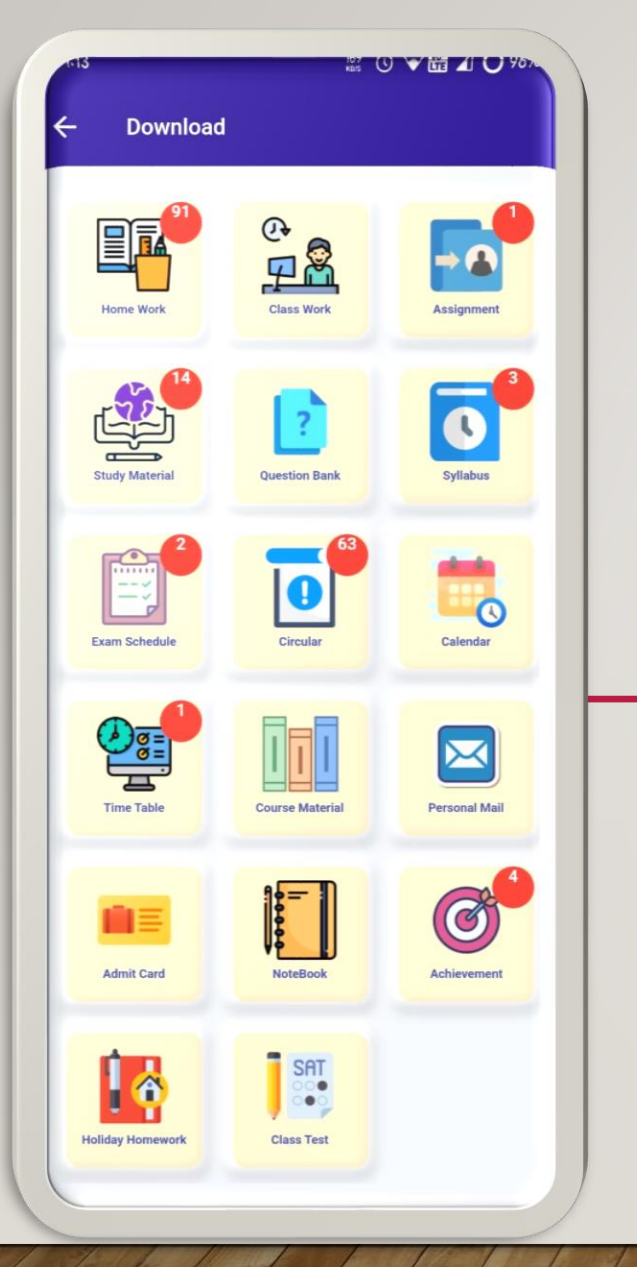

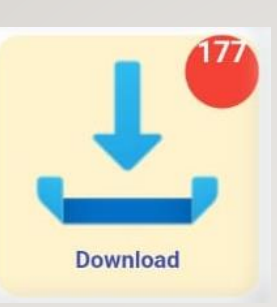

#### DOWNLOAD TAB

PARENTS CAN DOWNLOAD THE HOMEWORK, CLASSWORK, ASSIGNMENT, SYLLABUS, TIME TABLE, EXAM SCHEDULE AND CIRCULAR ETC. THROUGH THIS TAB

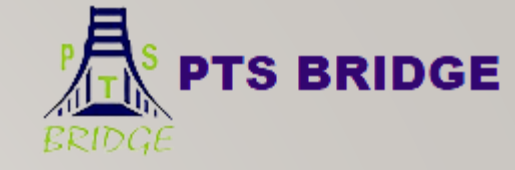

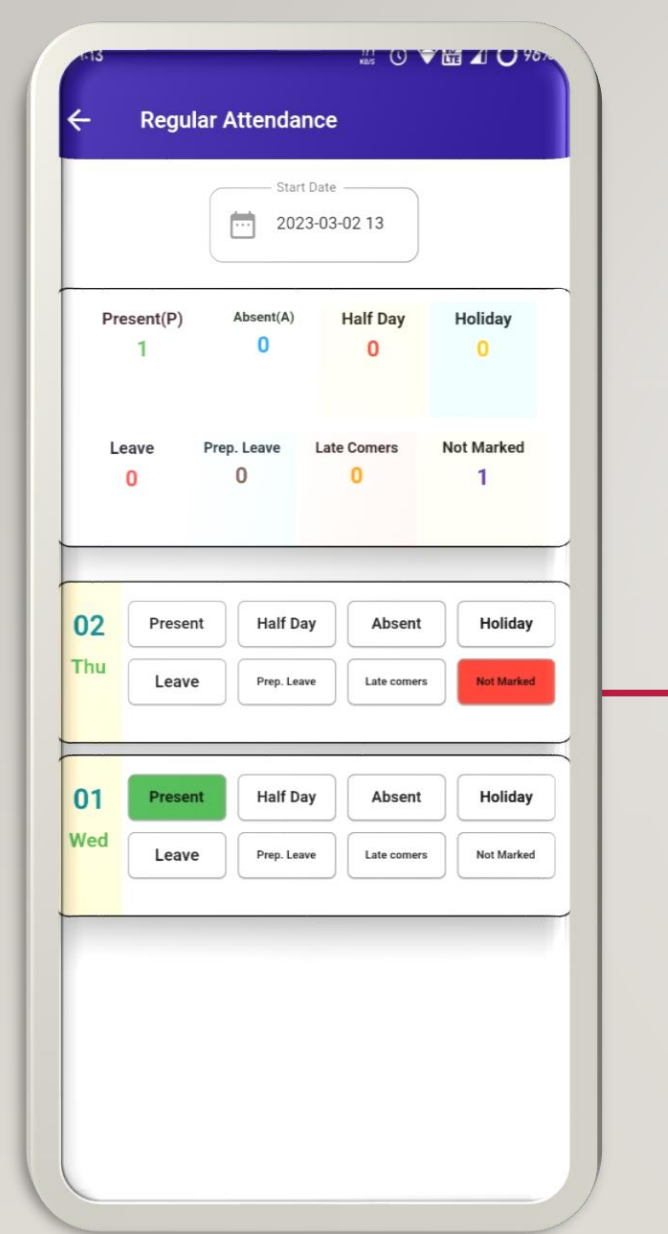

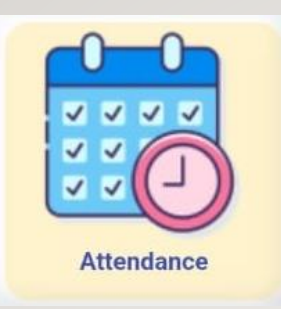

#### ATTENDANCE TAB

ON THE ATTENDANCE TAB, PARENTS CAN SEE THE DAILY AND MONTH-WISE ATTENDANCE RECORD OF HIS/HER WARD

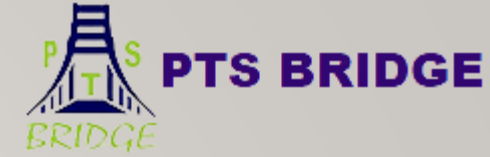

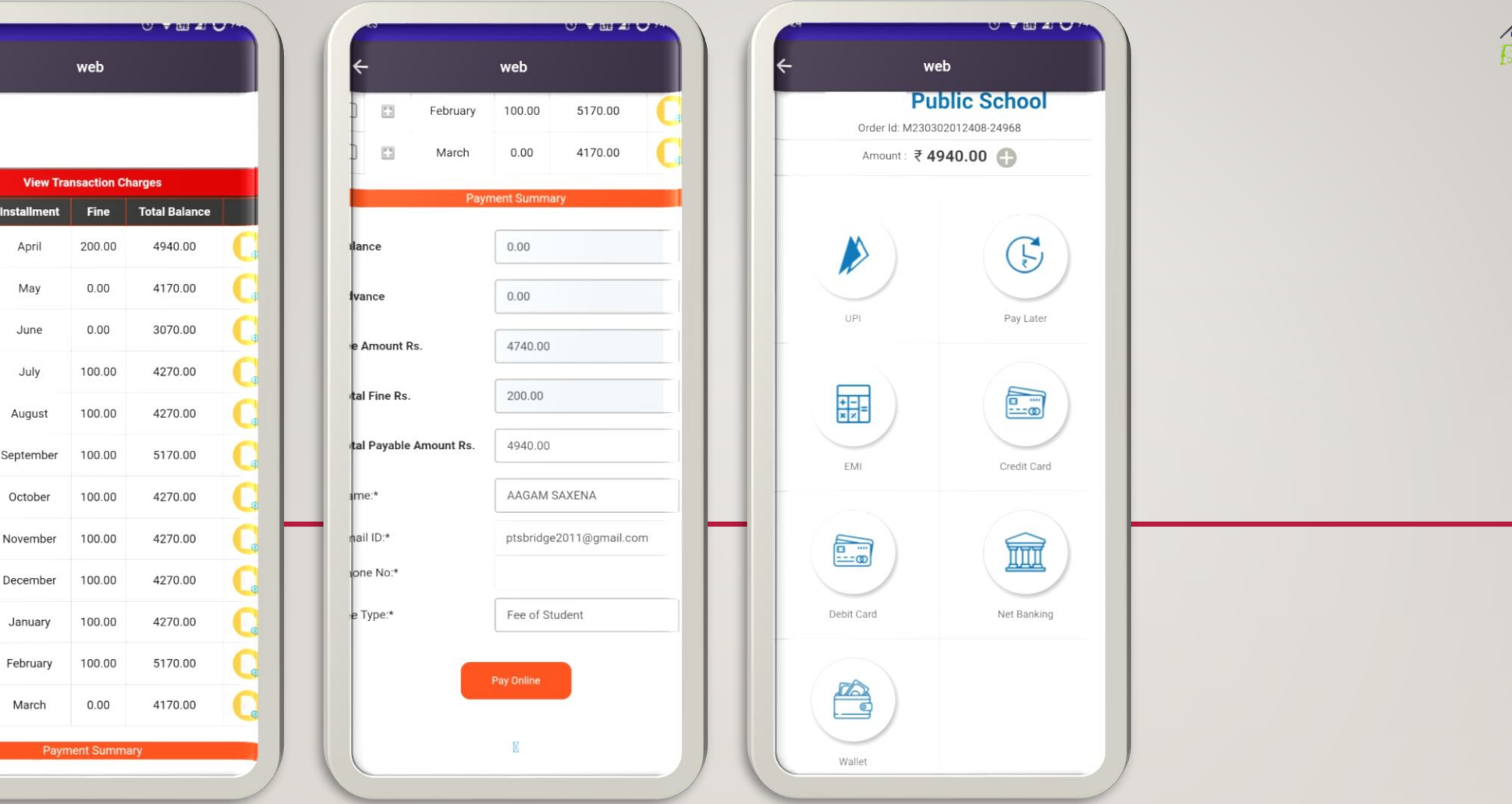

13

23

8

0

May

June

August

March

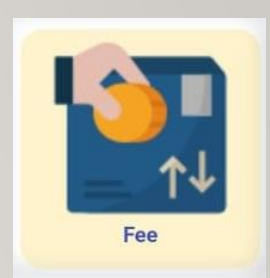

**FEE TAB** 

PARENTS CAN SEE THE COMPLETE FEE DETAILS INCLUDING FEE PAYABLE, PAYMENT STATUS AND DUES WHERE PARENTS CAN FIND MULTIPLE WAYS OF PAYMENT I.E-UPI, CARD(DEBIT/CREDIT), INTERNET BANKING, WALLET ETC. AND CAN GET FEE RECEIPT AS WELL

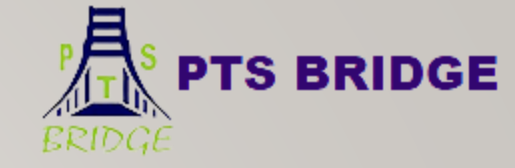

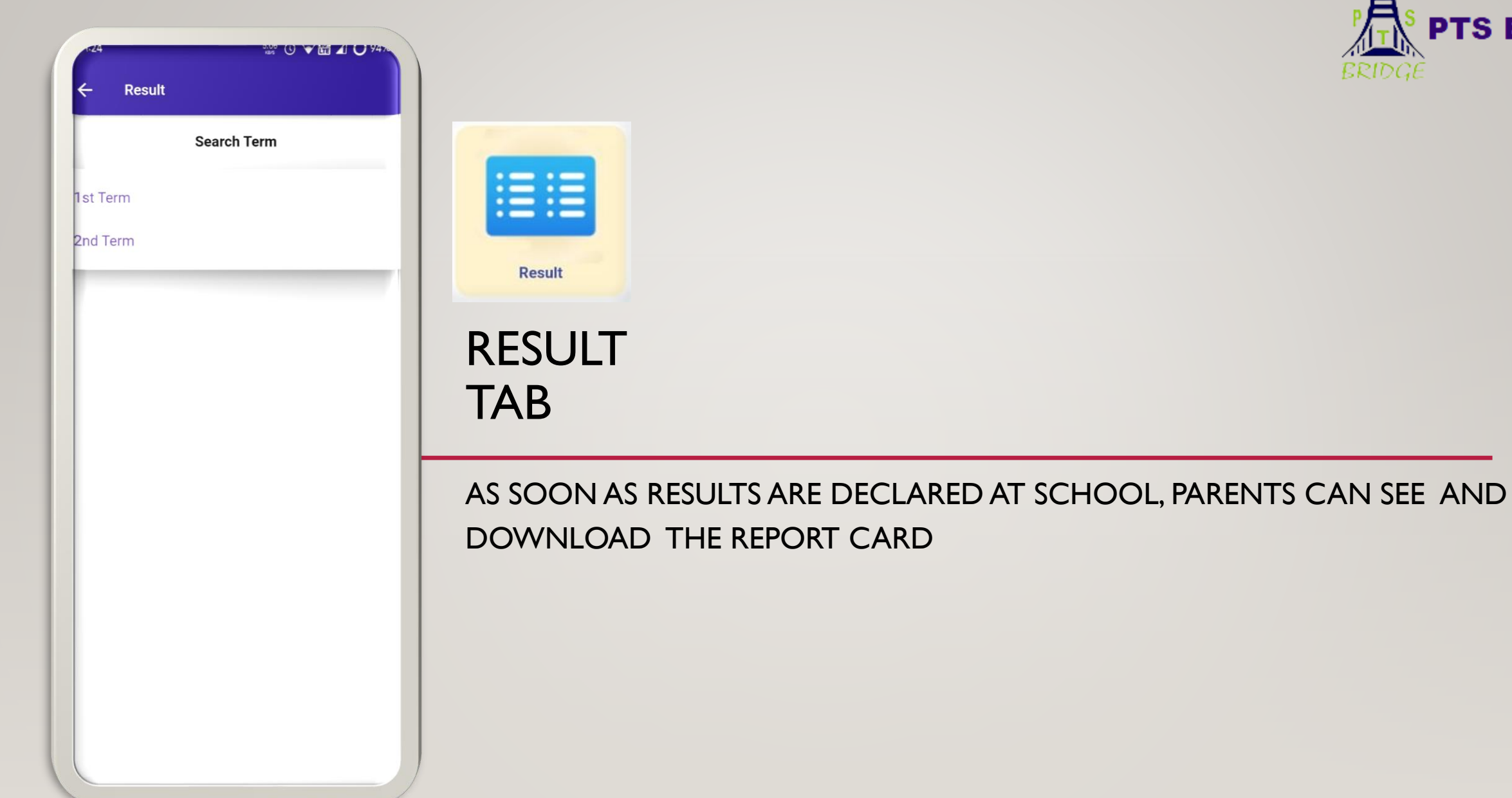

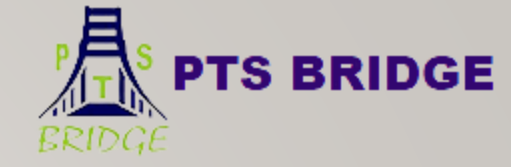

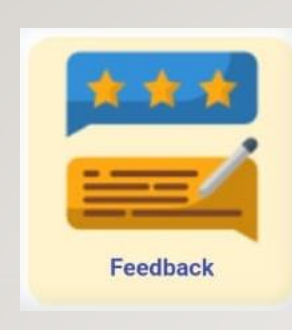

() ♥ 益 ▲ ( ) 94

Feedback

4

FeedBack

Submit

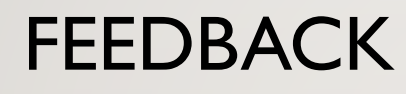

THROUGH THE FEEDBACK TAB, PARENTS CAN APPLY FOR LEAVE SEND FEEDBACK OR COMPLAINT TO THE SCHOOL.

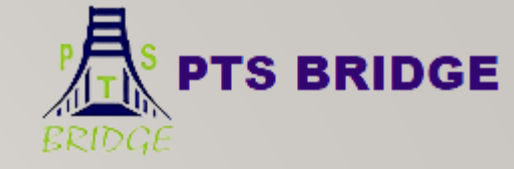

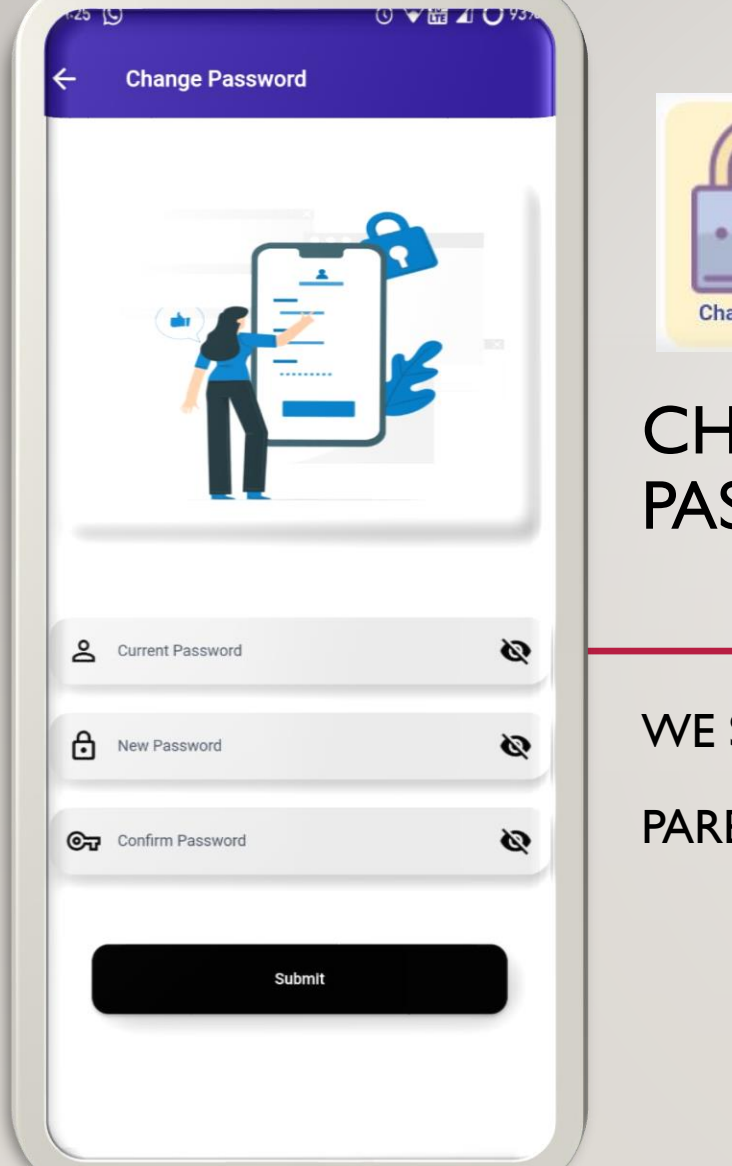

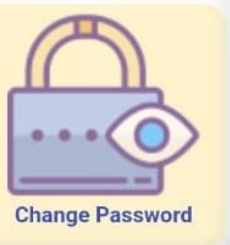

CHANGE PASSWORD

WE SUGGEST YOU TO CHANGE PASSWORD PERIODICALLY

PARENTS CAN CHANGE THEIR PASSWORD THROUGH THIS TAB EASILY.

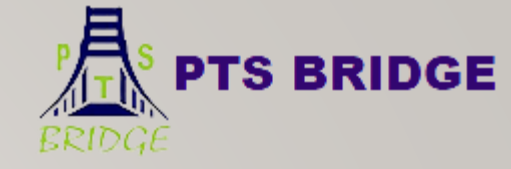

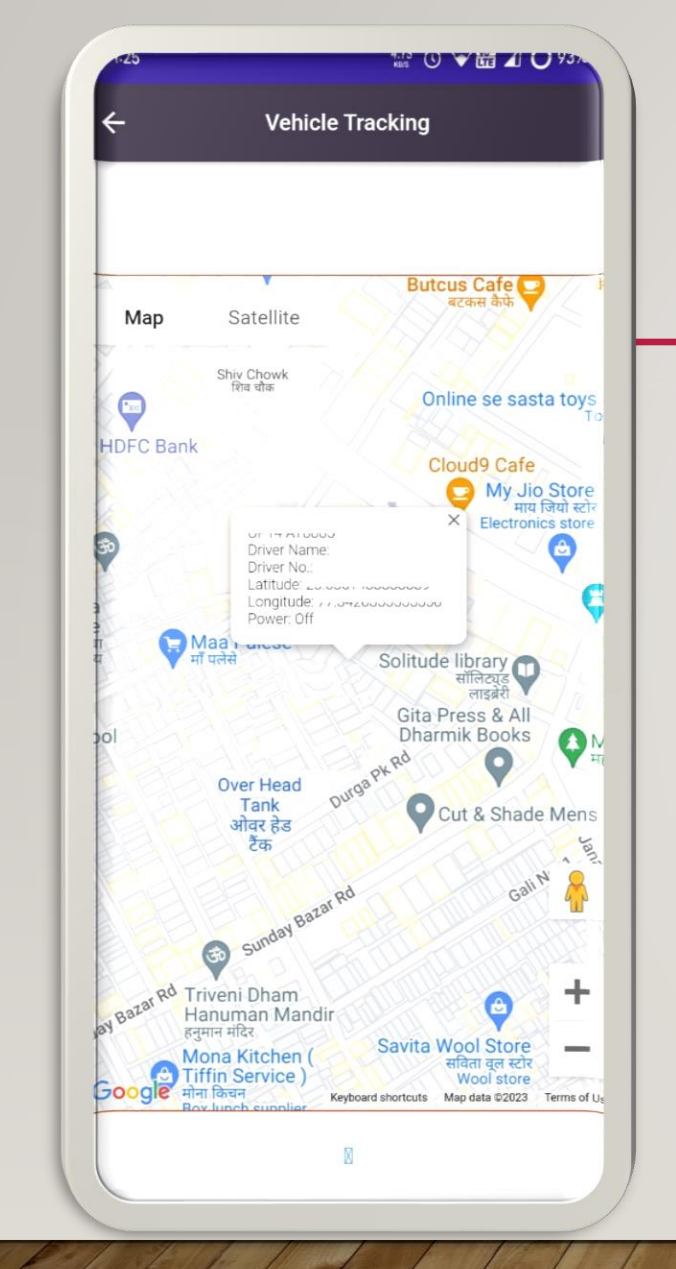

VEHICLE TRACKING

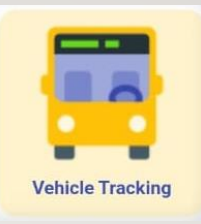

VEHICLE TRACKING OPTIONS IS THE WAY TO MAKES THE PARENT FEEL SAFE FOR THEIR WARD THEY CAN SEE THEIR WARD BUS LOCATION THROUGH THIS TRACKING TAB !

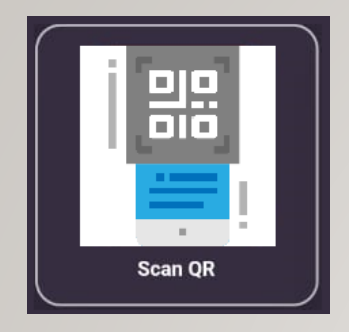

### QR ATTENDANCE NOTIFICATION

 ATTENDANCE CAN BE MARKED THROUGH THE QR CODE BY THE SCHOOL AND PARENTS CAN GET THE NOTIFICATION OF HIS/HER WARD WITH THE TIMING OF IN AND OUT

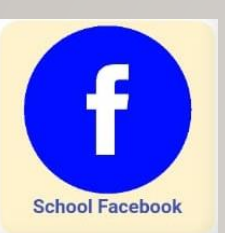

## SOCIAL MEDIA OF THE SCHOOL

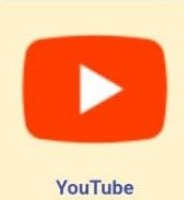

• PARENTS CAN EASILY VISIT ON THE SCHOOL WEBSITE AND SOCIAL ACCOUNTS LIKE FACEBOOK, YOUTUBE AND INSTAGRAM WITH THE HELP OF THIS TAB.

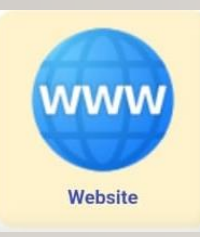

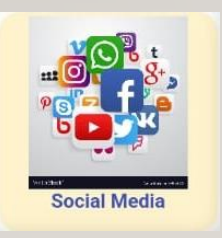

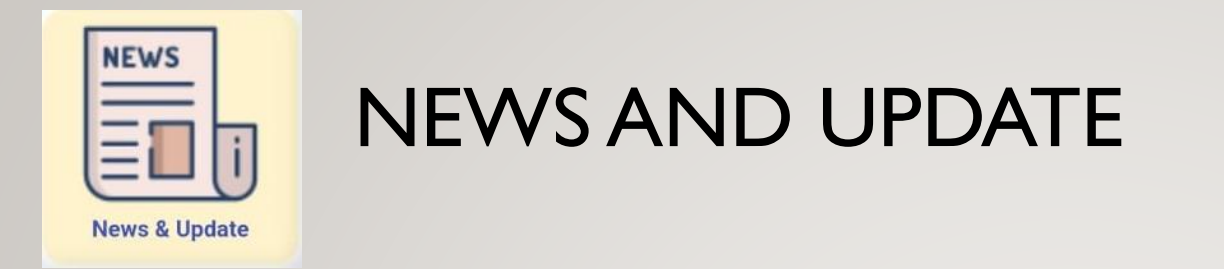

• PARENTS CAN SEE LATEST NEWS AND UPDATE OF THE SCHOOL.

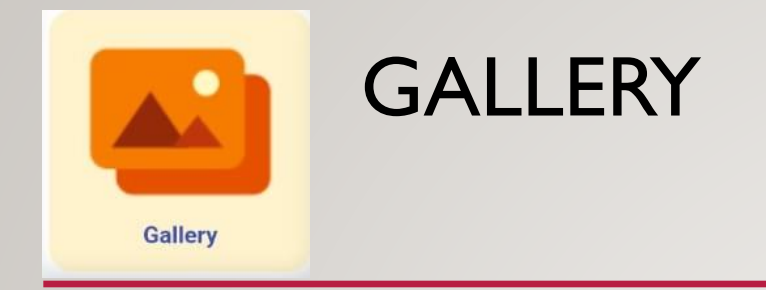

 THIS ICON HELPS YOU BRING TO THE SCHOOL GALLERY LIKE IMAGE AND VIDEO WHERE YOU CAN FIND ALL THE IMAGES AND VIDEOS OF THE SCHOOL.

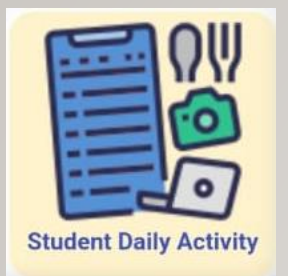

#### STUDENT DAILY ACTIVITY

 NOW PARENTS CAN GET UPDATED FOR HIS/HER WARD THROUGH OUT THE DAY BY USING DAILY ACTIVITY TAB. DAILY ACTIVITIES LIKE - MORNIG EXERCISE SESSION, DRINKING WATER, DAILY MEAL PLAN, LEARN NEW THINGS, DOING WORK ETCS

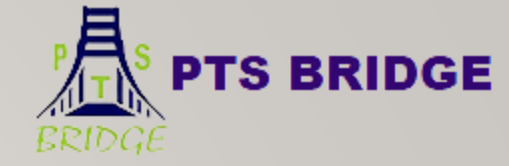

# THANKYOU REGARDS PTS BRIDGE